ЗАО «ИНЖЕНЕРНО-ТЕХНИЧЕСКИЙ ЦЕНТР «КРОС»

## ОГРАНИЧИТЕЛЬ ГРУЗОПОДЪЕМНОСТИ

# ОГШ-1 серии 5000

Инструкция по монтажу ОГШ-1.00.00.00 ИМ

> г. ИВАНТЕЕВКА -2021г

Ограничитель предельного груза ОКМ-1

# 1. ИНСТРУКЦИЯ ПО МОНТАЖУ ОГШ-1-00.00.00 ИМ

Настоящая инструкция устанавливает порядок монтажа и наладки ограничителя грузоподъемности ОГШ-1W и ОГШ-1А.

Обслуживание и настройка ограничителя ОГШ-1 производится электротехническим персоналом предприятия, эксплуатирующего кран.

### 1.1. Монтаж прибора

Монтаж ограничителя ОГШ-1.2 производится в соответствии с рис.1. При монтаже уточнить положение грузика ограничителя высоты подъема крюка, обеспечив расстояние до датчика не менее 50мм.

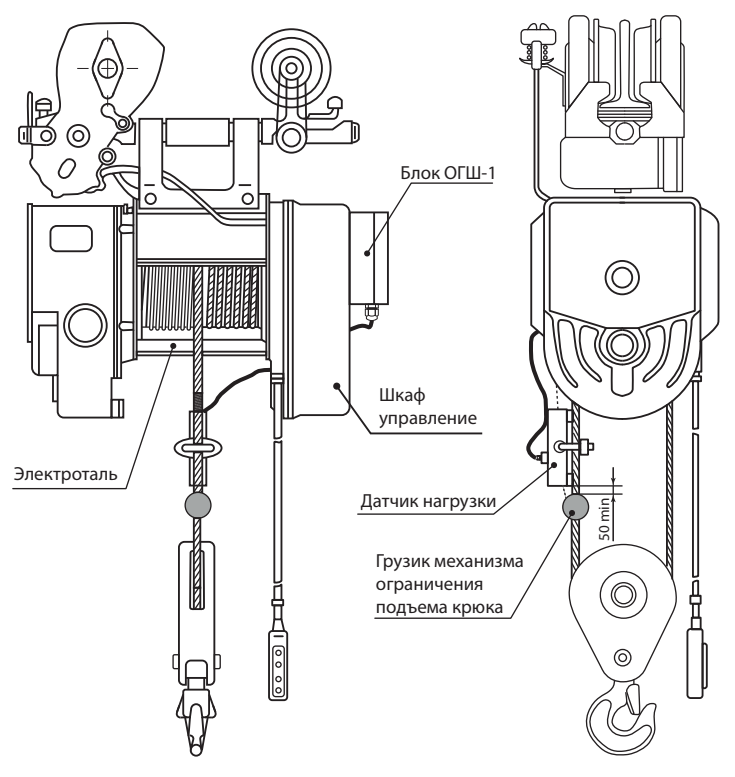

Рис.1 - Монтаж прибора на кране

#### 1.2. Подключение ограничителя к электросхеме

Подключение ограничителя производится в соответствии с электросхемой, указанной в паспорте и руководстве по эксплуатации.

### 1.3. Проверка работоспособности прибора

После подачи напряжения питания на ограничитель при пустом крюке должен замкнуться контакты реле Р1 и кратковременно прозвучать звуковой сигнал. Работа на подъем разрешена.

После разрешения движений приступить к настройке.

### 1.4. Настройка

Настройка прибора ОГШ-1 осуществляется при помощи прямой связи прибора с ПК посредством Wi-Fi соединения.

Для установки прямой связи, ПК должен быть подключён к Wi-Fi точке прибора ОГШ-1. Название сети представляется как «ogsh-number:XXXX» (вместо XXXX будет заводской номер прибора). При подключении сети необходимо ввести ключ безопасности сети «kros2016». Сеть прибора не подключает ПК к сети Интернет, поэтому система напишет, что соединение ограничено.

После подключения к сети прибора ОГШ-1 на ПК необходимо запустить программу «ОГШ-1.2\_WIFI.exe».

В окне программы нажмите на кнопку «Подключиться к ОГШ». Форма программы после подключения представлена на рисунке 3.

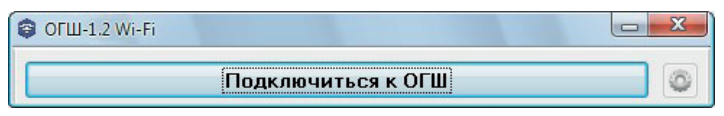

Рис.2 - Подключение к точке доступа

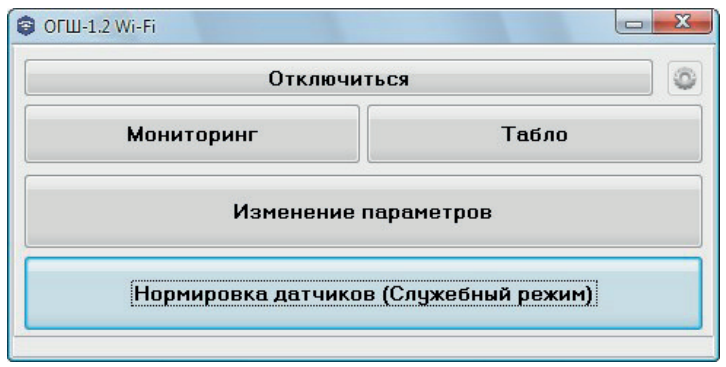

Рис.3 - Основная форма выбора

Нажмите на кнопку «Изменение параметров». Появится окно с настройками прибора ОГШ-1 рисунок 4.

На данной форме при необходимости можно изменить настройки прибора ОГШ-1, такие как паспорт крана/подъёмника, нормировки датчи-

ков, пороги срабатывания, режим индикации и задать грузоподъёмность для индикации.

Для сохранения изменений нажмите на кнопку «Записать данные в прибор». Закройте окно настроек.

|                                  |                                           |                               | ДА     | ННЫЕ ПРИБОРА ОГШ-1                   |       |  |  |
|----------------------------------|-------------------------------------------|-------------------------------|--------|--------------------------------------|-------|--|--|
| Паспорт крана                    |                                           |                               |        | Настройки режима работы ограничителя |       |  |  |
| Тип крана                        | Мостовой                                  |                               |        | Грузоподъёмность лебёдки, т          |       |  |  |
| Зав. номер                       | 002 Год выпуска 2020                      |                               | 2020   | 11.0                                 |       |  |  |
| Изготовитель                     | ЗАО ИТЦ "КРОС"                            |                               |        | 11,0 +                               |       |  |  |
| Владелец                         | ЗАО ИТЦ "КРОС"                            |                               |        | Пороги, %                            |       |  |  |
|                                  |                                           |                               |        | Предварительный останов              | 90 韋  |  |  |
| аспорт прибора ОГШ-1             |                                           |                               |        | Запрет по значению Qcp               | 110 🗘 |  |  |
| Тип РП                           | ОГШ-1.2W                                  |                               |        | Запрет по значению Qмакс             | 120 🜲 |  |  |
| Зав. номер                       | 002                                       | Год выпуска 2020              |        | Пониженная скорость                  | 70 韋  |  |  |
| Проширка                         | 015W 1110 (0004)                          |                               |        | Разрешение подъёма                   | 100 🌲 |  |  |
| прошивка                         |                                           |                               |        | Порог звуковой сигнализации          | 100 ‡ |  |  |
| изготовитель                     | ЗАО ИТЦ "КРОС"                            |                               |        | Запрет по слабине                    | -4 ‡  |  |  |
| Установщик ЗАО ИТЦ "КРОС"        |                                           |                               |        | Уход нуля вверх                      | 5 💲   |  |  |
| Дата проверки в ОТК 19.12.2020 7 |                                           | Уход нуля вниз                | -4 ‡   |                                      |       |  |  |
| Дата установки 19.12.2020 7      |                                           | Функции управления программой |        |                                      |       |  |  |
| олмиловки да                     | тчиков                                    |                               |        | 📝 Предварительный останов            |       |  |  |
| Poy Nº                           |                                           | 1-"0%" AUD-"10                | Польта |                                      |       |  |  |
| ан ож. Цта<br>Режим №1 Па        | дон. [75ц)<br>тшак №1 1                   | 6650 16830                    | 180    |                                      |       |  |  |
| Constraint 240                   | i ann an an an an an an an an an an an an | 10000                         | . 50   |                                      |       |  |  |
|                                  |                                           |                               |        |                                      |       |  |  |
|                                  |                                           |                               |        |                                      |       |  |  |

Рис.4 - Идентификационная информация

Далее необходимо зайти в служебный режим для настройки датчиков прибора.

На главной форме программы нажмите на кнопку «Нормировка датчиков (Служебный режим)». Откроется окно настройки (рисунок 5) и прибор переключится в служебный режим.

В поле «Текущий код АЦП с выбранного датчика» отображается номер выбранного режима работы прибора (1), номер выбранного датчика (Д1) и текущий код АЦП получаемый от датчика(16642).

Для нормировки датчика необходимо выбрать нагружаемый датчик и нажать на кнопки «Нормировка "0%"»(без нагрузки) и «Нормировка "100%"»(с номинальной нагрузкой) в соответствии с выбранным режимом работы прибора. После нажатия кнопок на приборе прозвучит звуковой сигнал, а в соответствующее поле будет занесено новое значение АЦП. На верху формы в группе элементов «Текущие нормировки по выбранному датчику для данного режима» отображаются значения нормировок и размах датчика в АЦП (Дельта). Размах датчика должен быть не менее 100 единиц АЦП. ЗАО «ИТЦ «КРОС»

Ограничитель предельного груза ОКМ-1

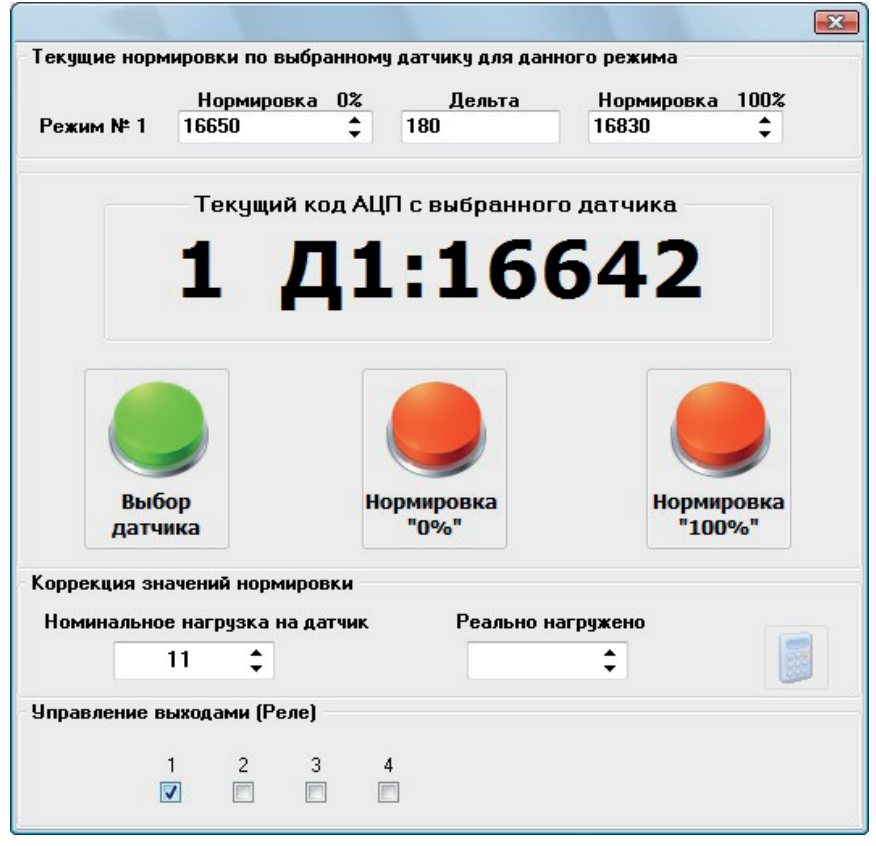

Рис.5 - Служебный режим

В случае отсутствия номинального груза для датчика, нормировку можно произвести отличным от наминала грузом. Программа позволяет сделать пересчёт нормировки 100%.

Для такого пересчёта после проведения нормировки датчика, в поле «Номинальная нагрузка на датчик» введите, если отсутствует, значение номинальной нагрузки на датчик в соответствии с настройкой режима работы прибора, а в поле «Реально нагружено» введите вес груза, с которым проводилась нормировка датчика. Далее нажмите кнопку с изображением калькулятора. В поле «Нормировка 100%» будет занесено новое значение нормировки.

Группа элементов «Управление выходами (Реле)» позволяет в служебном режиме просматривать АЦП датчика в реальном времени и управлять выходами прибора ОГШ-1, например, для проверки схемы управления краном. После закрытия формы прибор ОГШ-1 переключится в «Рабочий режим» и программа прямой связи отключится от прибора.

Настройка прибора ОГШ-1 завершена.

#### 1.5. Проверка настройки

На главной форме программы нажмите на кнопку «Мониторинг». Откроется окно «Прямая связь» рис.6. В данном окне отображается текущее состояние прибора в виде показаний АЦП датчика нагрузки, нагрузки на датчик в процентах, сосотояние входов и выходов, ошибки и другие показатели.

| Параметр        | Значение         | Вклю                 | ить/Отключить га        | Параметр<br>Режим | Значение                        |                 |    |
|-----------------|------------------|----------------------|-------------------------|-------------------|---------------------------------|-----------------|----|
| Датчик 1 АЦП    | 16642            | 24.000               | АЦП датчиков во времени |                   |                                 |                 |    |
| Нагрузка на Д1, | % 0              | 22 000               |                         |                   |                                 | Индикатор 1     | 0  |
|                 |                  | 20 000               |                         |                   |                                 | Код ошибки      |    |
|                 |                  | 18 000 -             |                         |                   |                                 | Счётчик опросов | 11 |
|                 |                  | 14 000               |                         |                   |                                 |                 |    |
|                 |                  | 12 000               |                         |                   |                                 |                 |    |
|                 |                  | 10 000               |                         |                   |                                 |                 |    |
|                 |                  | 8 000 -              | L                       |                   |                                 |                 |    |
|                 |                  | Сохрани              | — Датчик 1 — Да         | тчик 2 — Датчик 3 | <u>датчик 4</u><br>Д2 💟 Д3 💟 Д4 |                 |    |
| Выходы          | Іходы            | Звуки 1              | Ошибки 1                | Состояние         |                                 |                 |    |
| И Выход 1       | Вход 1           | Сингал 1             | Нет нормировок          | Блокировка        |                                 |                 |    |
| Выход 2         | Вход 2           | Сингал 2<br>Сингал 3 | Пет режима              | Останов           |                                 |                 |    |
| Выход 4         | Bxog 4           | Сингал 4             | 🔲 Ошибка БВС            | Рабочий цикл      |                                 |                 |    |
| Выход 5         | Bxog 5<br>Bxog 6 | Сингал 5             | Переключение в          | Мелл скорость     |                                 |                 |    |
| Выход 7         | Вход 7           | Сингал 7             | Перекос                 | Сигнал            |                                 |                 |    |
| Выход 8         | Вход 8           | 📃 Сингал 8           | 🔲 🗉 Ошибка нормиро      |                   |                                 |                 |    |

Рис.6 - Мониторинг датчика